## To locate the serial number on your Apple pencil

1. Attach your Apple Pencil to your iPad, and open the Settings

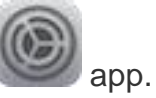

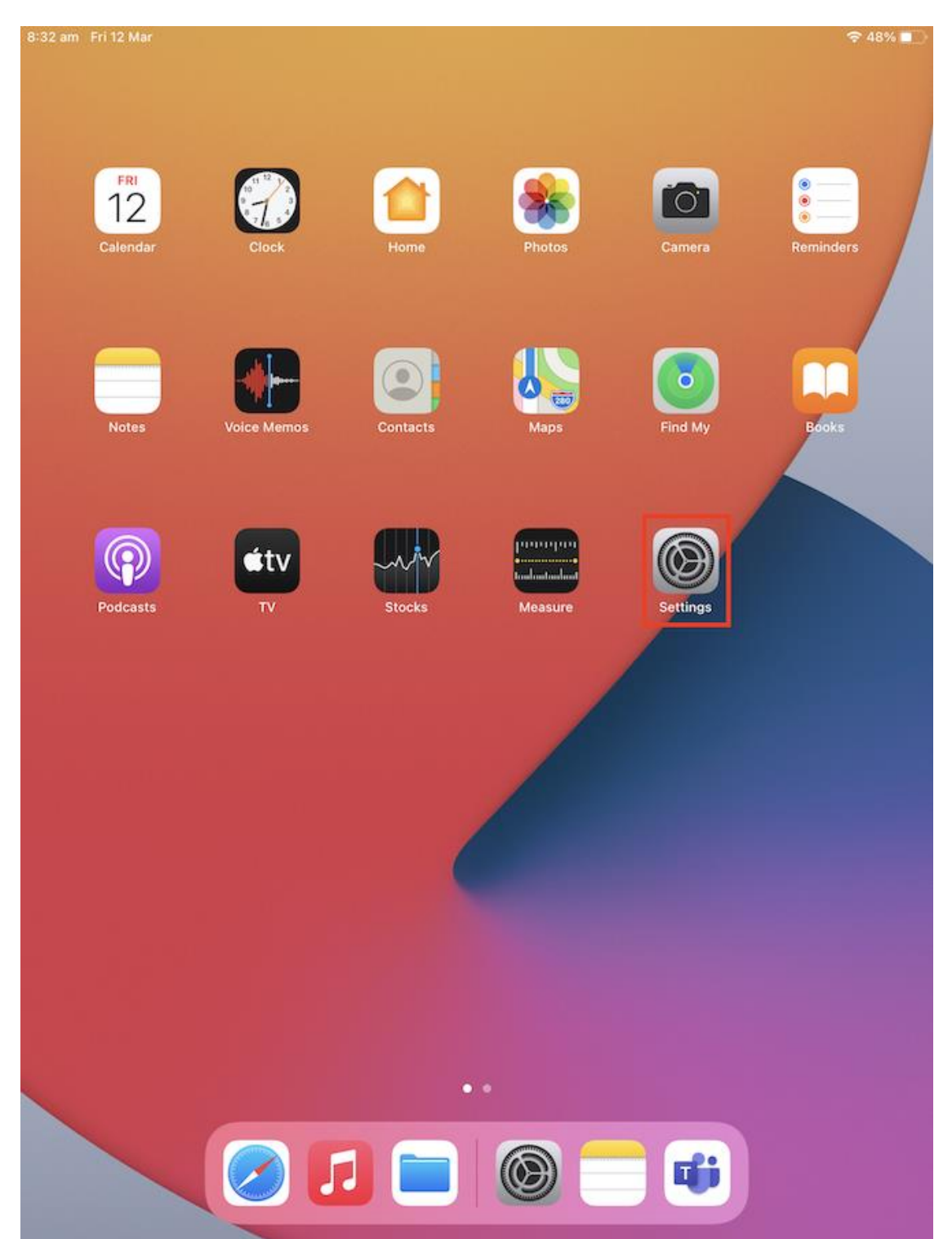

2. Select **About** at the top of the screen.

|                                                                                                  | Genera                 | General       |   |
|--------------------------------------------------------------------------------------------------|------------------------|---------------|---|
| ettings                                                                                          |                        |               |   |
| Search                                                                                           | About                  |               |   |
| This iPad is supervised and managed<br>by Scotch College. Learn more about<br>levice supervision | Software Update        |               |   |
|                                                                                                  | AirDrop                |               |   |
|                                                                                                  | AirPlay & Handoff      |               |   |
|                                                                                                  | Picture in Picture     |               | 2 |
| > Aeroplane Mode                                                                                 | iPad Storage           |               |   |
| 🛜 Wi-Fi                                                                                          | Background App Refresh |               |   |
| Bluetooth On                                                                                     |                        |               |   |
| Classroom                                                                                        | Date & Time            |               |   |
|                                                                                                  | Keyboard               |               | 2 |
| Notifications                                                                                    | Fonts                  |               | 1 |
| 3 Sounds                                                                                         | Language & Region      |               |   |
| Do Not Disturb                                                                                   | Dictionary             |               | 1 |
| Screen Time                                                                                      |                        |               |   |
|                                                                                                  | VPN                    | Not Connected | - |
| 🕃 General                                                                                        | Device Management      | MDM Profile   | 2 |
| Control Centre                                                                                   |                        |               |   |
| A Display & Brightness                                                                           | Legal & Regulatory     |               | 1 |
| Home Screen & Dock                                                                               |                        |               |   |
| Accessibility                                                                                    | Reset                  |               | 2 |
| Wallpaper                                                                                        | Shut Down              |               |   |
| Siri & Search                                                                                    |                        |               |   |

3. Select **Apple Pencil** near the bottom of the screen. If you can't see this option, your Apple Pencil may not be properly attached.

| am Fri 12 Mar                                                                                    | Ceneral                    | ≈ 46%             |
|--------------------------------------------------------------------------------------------------|----------------------------|-------------------|
| Settinas                                                                                         |                            |                   |
| ) Search                                                                                         | Name                       |                   |
|                                                                                                  | Software Version           |                   |
| This lead is supervised and managed<br>by Scotch College. Learn more about<br>device supervision | Model Name                 |                   |
|                                                                                                  | Model Number               |                   |
| YT                                                                                               | Serial Number              |                   |
|                                                                                                  | Songs                      | C                 |
| Aeroplane Mode                                                                                   | Videos                     | 8                 |
| ᅙ Wi-Fi                                                                                          | Photos                     | 108               |
| Bluetooth On                                                                                     | Applications               | g                 |
| Classroom                                                                                        | Capacity                   | 64 GE             |
| Notifications                                                                                    | Available                  | 53.45 GE          |
| 🐠 Sounds                                                                                         | Wi-Fi Address              | 60:8C:4A:53:9B:72 |
| Do Not Disturb                                                                                   | Bluetooth                  | 60:8C:4A:4C:5D:56 |
| Screen Time                                                                                      | SEID                       | >                 |
| 😚 General                                                                                        | Apple Pencil               | 2                 |
| Control Centre                                                                                   |                            |                   |
| Display & Brightness                                                                             | Certificate Trust Settings | 8                 |
| Home Screen & Dock                                                                               |                            |                   |
| Accessibility                                                                                    |                            |                   |
| 3 Wallpaper                                                                                      |                            |                   |
| Siri & Search                                                                                    |                            |                   |

4. Your Apple Pencil's serial number will be displayed on this screen.

| 13 am Fri 12 Mar                                       | About Apple Per  | ≈ 46%)<br>Icil |
|--------------------------------------------------------|------------------|----------------|
| Settings                                               |                  |                |
| Q Search                                               | Manufacturer     | Apple Inc.     |
| This IPad is supervised and managed                    | Model Number     | A1603          |
| by Scotch College. Learn more about device supervision | Serial Number    |                |
|                                                        | Firmware Version | 02.61.00       |
| T                                                      | Hardware Version | 01.00.00       |
|                                                        |                  |                |
| Aeroplane Mode                                         |                  |                |
| 🛜 Wi-Fi                                                |                  |                |
| Bluetooth On                                           |                  |                |
| Classroom                                              |                  |                |
|                                                        |                  |                |
| Notifications                                          |                  |                |
| Sounds                                                 |                  |                |
| C Do Not Disturb                                       |                  |                |
| Screen Time                                            |                  |                |
|                                                        |                  |                |
| General                                                |                  |                |
| Control Centre                                         |                  |                |
| AA Display & Brightness                                |                  |                |
| Home Screen & Dock                                     |                  |                |
| Accessibility                                          |                  |                |
| 🛞 Wallpaper                                            |                  |                |
| Siri & Search                                          |                  |                |

5. Press the iPad's power button and the top volume button at the same time to take a screenshot.

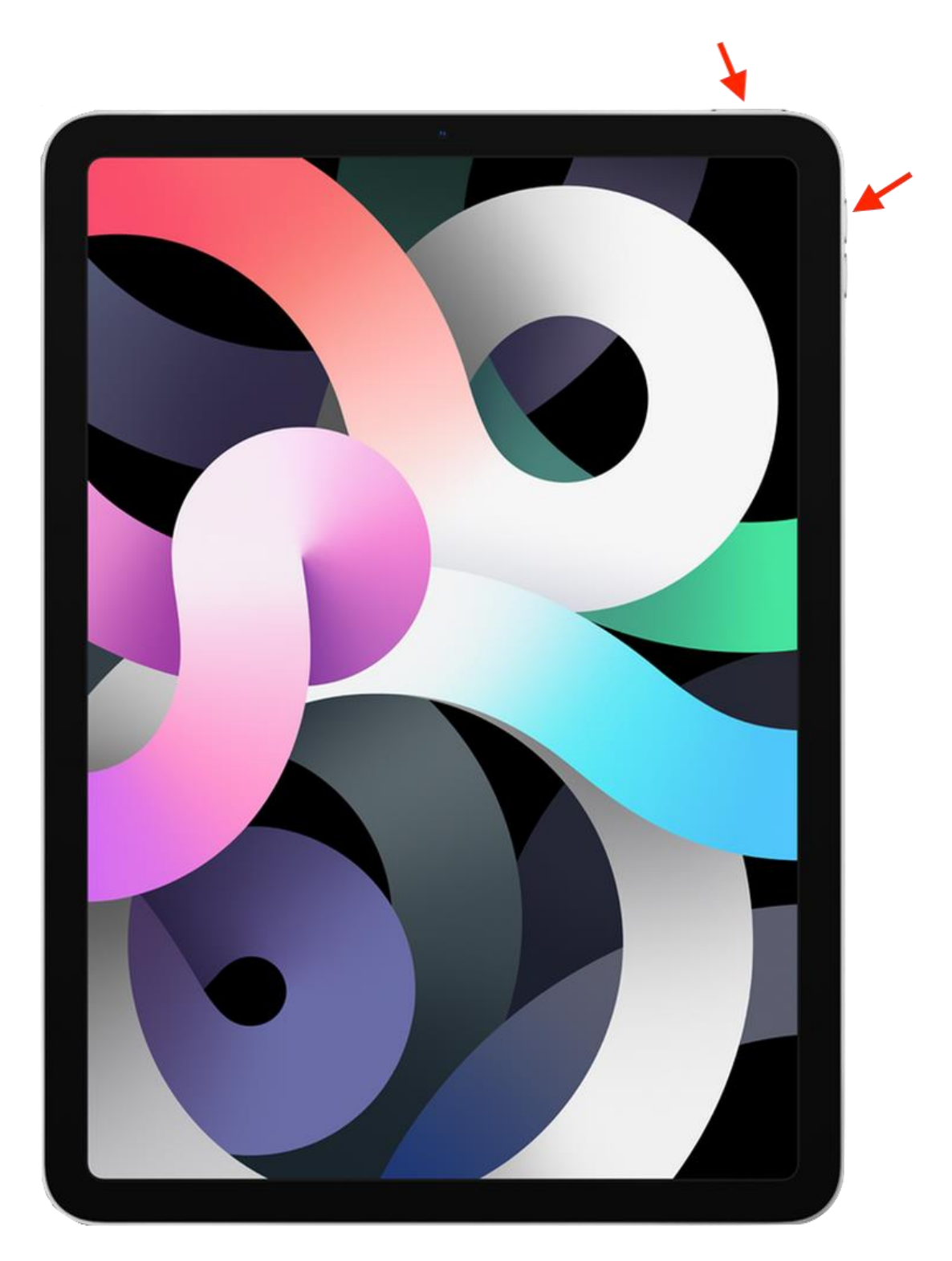

6. You can find your screenshot in your Photos

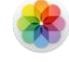